울산남구 아이돌봄지원센터 아이돌보미 온라인 지원 방법 안내

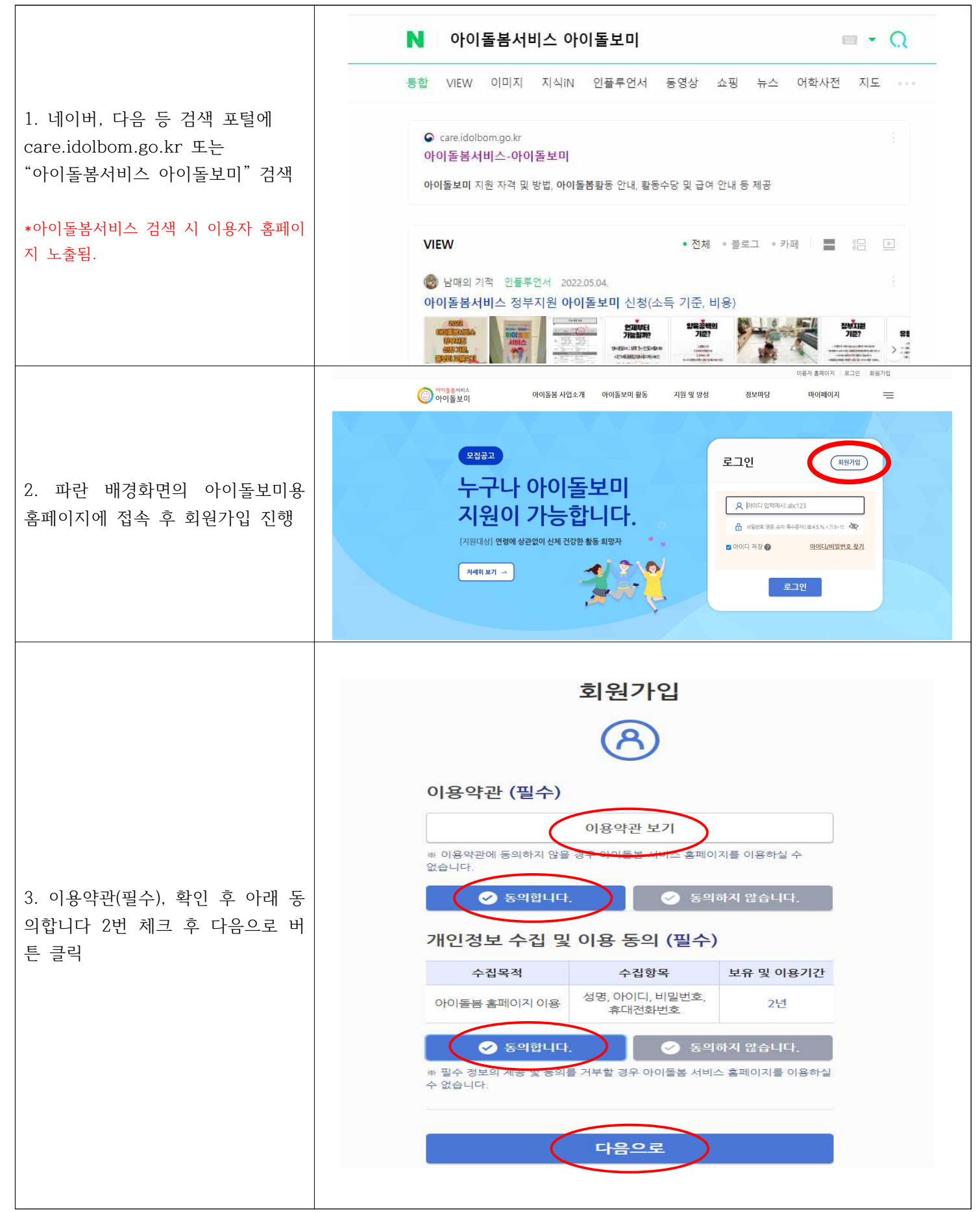

| 4. 인적사항 기재 후 휴대폰 인증<br>아이디 입력 및 휴대폰 인증 시, 오<br>른쪽 "중복확인", "인증번호 발송"<br>버튼을 클릭후 진행하여아함. | 이름                                                                  |                                      |
|----------------------------------------------------------------------------------------|---------------------------------------------------------------------|--------------------------------------|
|                                                                                        | 지원신청 시 실명확인이 필요합니다. 이름을 정확히 입력해주세요<br>※ 외국인의 경우, 영문명을 한글화하여 입력해주세요. |                                      |
|                                                                                        | ołoici                                                              |                                      |
|                                                                                        | 아이디를 입력하세요.                                                         | 중복확인                                 |
|                                                                                        | 아이디는 숫자와 영문으로 조합하여 5~12자리로 입력해주세요.                                  |                                      |
|                                                                                        | 비밀번호                                                                |                                      |
|                                                                                        | 🔒 비밀번호를 입력하세요.                                                      | der l                                |
|                                                                                        | 비밀번호는 영문, 숫자, 특수문자(!, @, #, \$, %, *, ? 만 허용)를 .<br>9~15자로 입력해주세요.  | 모두 조합하여                              |
|                                                                                        | 비밀번호 확인                                                             |                                      |
|                                                                                        | 비밀번호를 다시 입력해주세요.                                                    | der l                                |
|                                                                                        | 지역선택 💿                                                              |                                      |
|                                                                                        | 지역별 보기 🗸 지역                                                         | ~                                    |
|                                                                                        | 휴대폰                                                                 |                                      |
|                                                                                        | 휴대폰 번호를 입력하세요. 🛛 🗴 😢                                                | 증번호 발송                               |
|                                                                                        | 입력하신 휴대폰으로 인증번호를 발송하였습니다.                                           |                                      |
|                                                                                        | 인증번호                                                                |                                      |
|                                                                                        | 인증번호 입력                                                             | 0                                    |
|                                                                                        |                                                                     |                                      |
|                                                                                        | 회원가입                                                                |                                      |
|                                                                                        |                                                                     |                                      |
| 5. 상단 메뉴 "지원 및 양성" 클릭                                                                  | · 아이돌보시믹스 아이돌분 사업소개 아이동보미 활동 지원 및 양성 정보                             | 가당 마이페이지                             |
|                                                                                        | 모접공고<br>누구나 아이돌보미<br>지원이 가능합니다.<br>[지원대상] 연령에 상관없이 신체 건강한 활동 희망자    | 로그아곳<br>류봄지원센터<br>작성 0건<br>등록된 계좌 없용 |

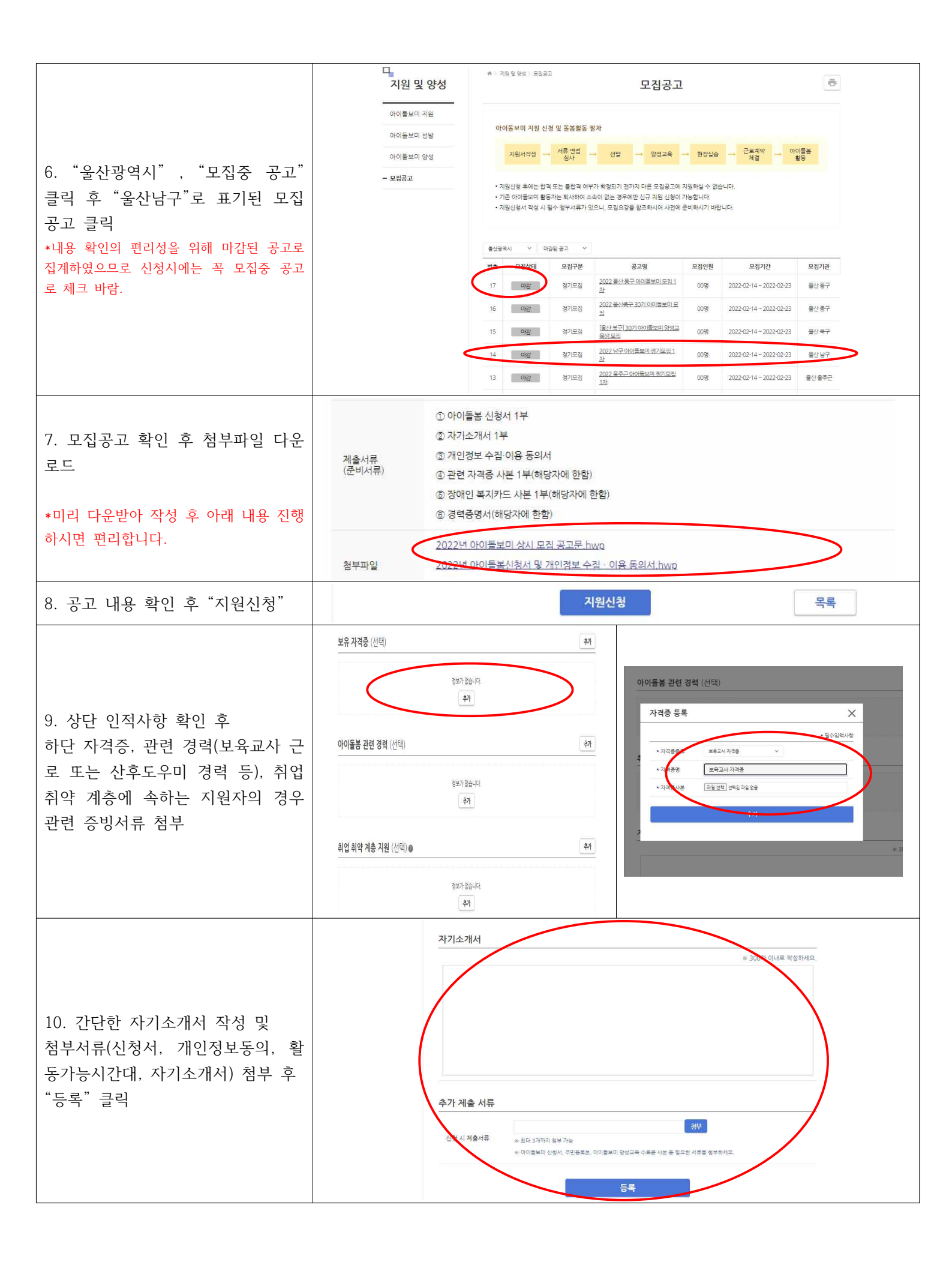